## Kody CN

Kody CN (nomenklatury scalonej) służą do klasyfikacji towarów w obrocie międzynarodowym i są używane w deklaracjach Intrastat. Wprowadzone przez użytkownika kody mogą być później wykorzystywane na kartach artykułów i na elementach dokumentów.

|   | Lista kodów CN 🗙                                                    |                                         |                         |            |  |  |  |  |
|---|---------------------------------------------------------------------|-----------------------------------------|-------------------------|------------|--|--|--|--|
|   |                                                                     |                                         |                         |            |  |  |  |  |
| P | Przeciągnij nagłówek kolumny tutaj, aby pogrupować po tej kolumnie. |                                         |                         |            |  |  |  |  |
|   | Kod                                                                 | Opis                                    | Jednostka uzupełniająca | Masa netto |  |  |  |  |
| ٩ |                                                                     |                                         |                         |            |  |  |  |  |
| , | 61042200                                                            | Komplety z bawełny, damskie lub dziewc  |                         |            |  |  |  |  |
|   | 61043200                                                            | Żakiety z bawełny, damskie lub dziewczę |                         |            |  |  |  |  |
|   | 64019210                                                            | Obuwie nieprzemakalne z cholewkami z    |                         |            |  |  |  |  |
|   |                                                                     |                                         |                         |            |  |  |  |  |
| Þ | Edytuj filtr                                                        |                                         |                         |            |  |  |  |  |

Lista kodów CN

Lista kodów CN zawiera następujące kolumny:

- Kod unikalny ośmiocyfrowy numer
- Opis opis klasyfikowanego towaru
- Jednostka uzupełniająca jednostka miary towaru
- Masa netto parametr określający użycie masy netto w odniesieniu do poszczególnych kodów CN

W menu dostępne są standardowe przyciski dodawania/dodawania przez formularz/edycji/usuwania/zapisu danego obiektu oraz odświeżania listy. Ponadto użytkownik może skorzystać z obsługi wydruków i raportów oraz opcji *Import z pliku*, umożliwiającej szybkie wprowadzenie wielu kodów CN z pliku Excel.

[**Generuj arkusz importu**] – przycisk generuje pusty arkusz Excel we wskazanej lokalizacji w dwóch wariantach:

 Import kodów CN – arkusz zawierający następujące kolumny:

- Kod CN
- Jednostka uzupełniająca
- Masa netto
- Opis
- Przesyłaj do SENT
- Jednostka dla SENT szczegółowe informacje dotyczące parametrów SENT znajdują się w artykule Konfiguracja SENT
- Przypisywanie kodów CN do artykułów arkusz zawierający następujące kolumny:
  - Kod CN
  - Kod artykułu

|                   | Generowanie arkusza                 | x                                   |  |
|-------------------|-------------------------------------|-------------------------------------|--|
| Lokalizacja pliku |                                     |                                     |  |
| Rodzaj arkusza    | Import kodów CN                     | -                                   |  |
|                   | Import kodów CN                     | Import kodów CN                     |  |
|                   | Przypisywanie kodów CN do artykułów | Przypisywanie kodów CN do artykułów |  |
| -                 |                                     |                                     |  |

Generowanie arkusza importu kodów CN

[Importuj] - przycisk importu danych z wygenerowanego pliku Excel do systemu Comarch ERP Altum. Możliwe opcje importu:

- [Importuj kody CN] import z możliwością wyboru jednego
  - z trybów:
    - Dodaj nowe
    - Modyfikuj istniejące
    - Modyfikuj istniejące i dodaj nowe

|                   | Import z pliku                                                          | × |
|-------------------|-------------------------------------------------------------------------|---|
| Lokalizacja pliku |                                                                         |   |
| Tryb importu      | Dodaj nowe                                                              | - |
|                   | Modyfikuj istniejące i dodaj nowe<br>Modyfikuj istniejące<br>Dodaj nowe |   |

Import kodów CN z pliku

• [Przypisz kody CN] - przyporządkowuje kody CN do

artykułów z wygenerowanego pliku Excel

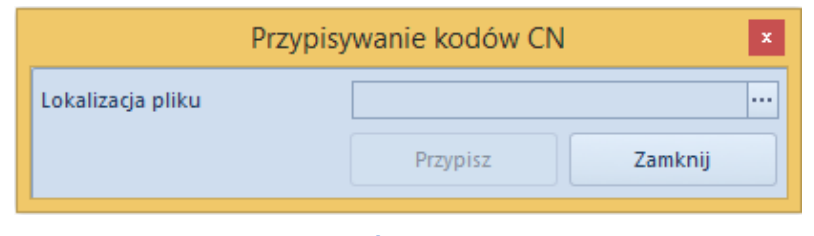

Przypisywanie kodów CN

Aby zdefiniować nowy kod CN należy wybrać przycisk [**Dodaj**] z menu *Lista* i wypełnić dane bezpośrednio na liście lub wprowadzić je przez formularz dostępny po wybraniu przycisku [**Dodaj dane przez formularz**].

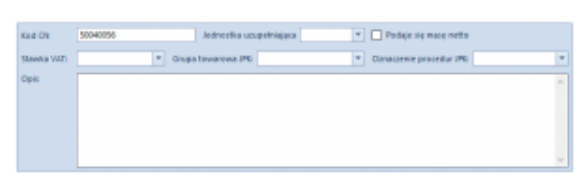

Formularz kodu CN

Kod CN jest polem obligatoryjnym. Z listy rozwijalnej w polu Jednostka uzupełniająca użytkownik może wybrać jednostkę miary. Dla niektórych kodów CN wymagane jest podanie masy netto towaru w deklaracji Intrastat, w tym wypadku należy zaznaczyć parametr Podaje się masę netto.

*Grupa towarowa JPK* oraz *Oznaczenie procedur JPK* umożliwiają wybranie jednej z predefiniowalnych wartości uniwersalnych o analogicznej nazwie, wykorzystywane podczas generowania pliku JPK\_V7M.

Stawka VAT pozwala na przypisanie do danego kodu jednej z aktywnych stawek VAT z grupy stawek VAT dołączonej do firmy, do której należy centrum zalogowanego użytkownika.

## Wskazówka

Jeżeli z poziomu formularza kodu CN określona zostanie stawka VAT, to podczas zmiany/dodania kodu CN na karcie artykułu, użytkownik ma możliwość jej automatycznej aktualizacji. Dla firm z aktywnym parametrem *Przesyłaj do SENT* dostępne są ponadto pola wyboru *Przesyłaj do SENT* oraz *Jednostka dla SENT*. Parametry te należy zaznaczyć dla towarów, o których informacje mogą być przesyłane na portal Platformy Usług Elektronicznych Skarbowo-Celnych (PUESC). Powiązanie takiego kodu CN z artykułem lub grupą artykułów powoduje automatyczne zaznaczenie parametru *SENT* na karcie artykułu. Szczegółowe informacje dotyczące Systemu rejestracji i monitorowania przewozu towarów znajdują się w kategorii SENT.